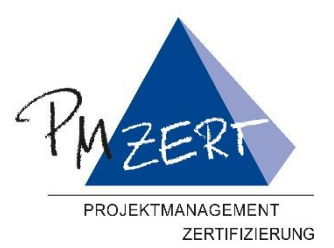

# ZERTIFIZIERUNG

# Zertifizierungsportal PM-ZERT

### Inhalt

| Zerti | fizierungsportal PM-ZERT         | . 1 |
|-------|----------------------------------|-----|
| 1.    | Allgemeines                      | . 1 |
| 2.    | Registrieren                     | 2   |
| 3.    | Auswahl des gewünschten Levels   | 4   |
| 4.    | Angaben zum Rechnungsempfänger   | 6   |
| 5.    | Auswahl der Zertifizierungsrunde | 8   |
| 6.    | Registrierungsansicht und Status | 11  |
| 7.    | Upload der Dokumente             | 11  |
| 8.    | Informationen                    | 12  |

### 1. Allgemeines

Sie können sich ab sofort auf unserem Zertifizierungsportal für ICB 4 Zertifizierungsrunden einloggen.

Unter <u>www.candidate.pm-zert.de</u> erreichen Sie das Portal.

In diesem Portal geben Sie Ihre persönlichen Daten ein und registrieren sich für eine Zertifizierungsrunde nach dem Standard der ICB 4. Die Antragsunterlagen werden ebenfalls hier hochgeladen.

Sollte das Portal mal nicht erreichbar sein, können Sie die vollständig ausgefüllten Antragsunterlagen wie gehabt per Mail an <u>zertantrag@gpm-ipma.de</u> senden.

Sollte es Fragen zu dem Portal geben, erreichen Sie uns unter pm-zert@gpm-ipma.de.

Wir wünschen Ihnen viel Erfolg bei Ihrer bevorstehenden Zertifizierung.

Das Team der PM-ZERT, Zertifizierungsstelle der GPM e.V.

## 2. Registrieren

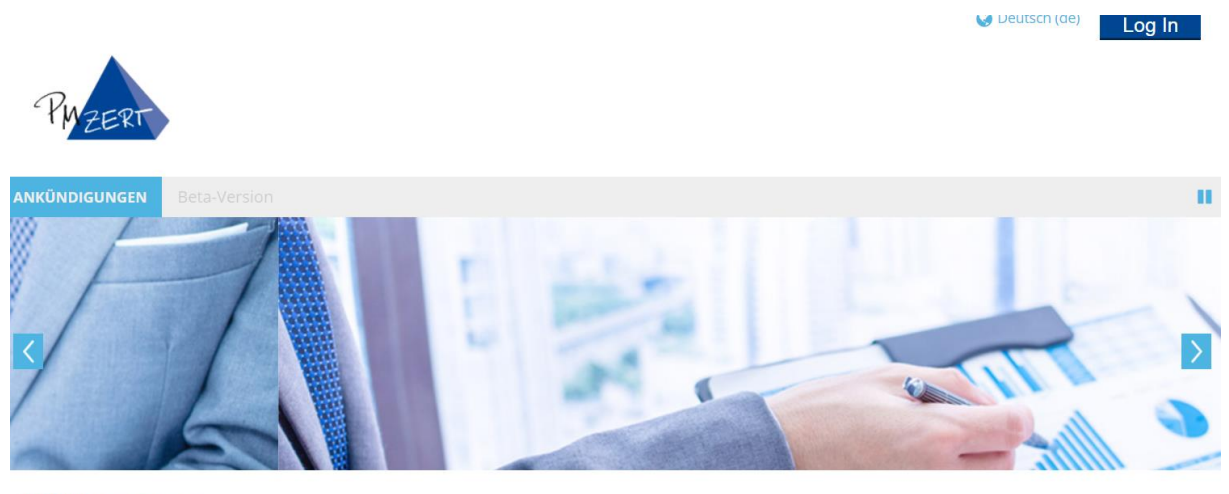

### Willkommen

Willkommen auf unserem PM-ZERT Zertifizierungsportal.

Wenn Sie sich bereits registriert haben, können Sie sich einloggen und sich zu Ihrer gewünschten Zertifizierung anmelden. Sollten Sie Fragen haben, wenden Sie sich bitte an das Team der PM-ZERT. Dieses erreichen Sie unter: pm-zert@gpm-ipma.de oder unter 0911 / 433369 - 33.

### Bitte klicken Sie für die neue Registrierung auf "Login"

| - | PWZERT         |                             | Deutsch (de)                                                           |
|---|----------------|-----------------------------|------------------------------------------------------------------------|
|   |                | Login                       | Sind Sie zum ersten Mal auf dieser<br>Webseite?                        |
|   | E-Mail-Adresse |                             | Für den vallen Zurriff auf diese Wahrite henätigen Sie ein Nutzerkonte |
|   | Kennwort       |                             | Für den vollen zugrin auf diese website benötigen sie ein kutzerkonto. |
|   |                | Anmeldenamen merken         | Neues Konto anlegen?                                                   |
|   |                | Login                       | ₽.                                                                     |
|   | Anmeldenar     | me oder Kennwort vergessen? |                                                                        |
|   | Cookies        | müssen aktiviert sein! 🕐    |                                                                        |
|   |                |                             |                                                                        |

Bitte klicken Sie nun auf "Neues Konto anlegen"

☆ Login > Neues Nutzerkonto

#### Neues Nutzerkonto Alles einklappen Anmeldedaten wählen E-Mail-Adresse\* E-Mail-Adresse (wiederholen)\* Kennwortregeln: mindestens 8 Zeichen, 1 Ziffer(n), 1 Kleinbuchstabe(n), 1 Großbuchstabe(n), 1 Sonderzeichen, z.B. \*, -, oder #. Kennwort\* 🔲 Klartext Mehr Details Vorname\* Nachname\* Titel • Anrede\* • Weitere Details Telefon z.8. 091143336933\* (?) Mobiltelefon z.B. 0151 0000 000 (?) Land• Deutschland v Straße und Hausnummer\* 🕐 Postleitzahl\* Stadt\* Identifikation Geburtsdatum 8 🔻 August ▼ 1900 ▼ 🖮 Geburtsort\* GPM Mitgliedsnummer Identifikationstyp\* Bitte auswählen • Identifikationsnummer\* Gültig bis 8 🔻 August V 2018 V 🖮

Füllen Sie alle Felder korrekt aus, diese werden dann in unsere Datenbank übernommen, damit Sie als Zertifikant angelegt werden können.

Zur Identifikation können Sie den Ausweis, Reisepass oder Führerschein angeben.

Wenn Sie auf "**Mein neues Konto anlegen**" geklickt haben, erhalten Sie eine Bestätigungsmail, mit welcher Sie das neue Konto verifizieren. Anschließend können Sie sich erneut einloggen.

### 3. Auswahl des gewünschten Levels

## Willkommen

Willkommen auf unserem PM-ZERT Zertifizierungsportal.

Wenn Sie sich bereits registriert haben, können Sie sich einloggen und sich zu Ihrer gewünschten Zertifizierung anmelden. Sollten Sie Fragen haben, wenden Sie sich bitte an das Team der PM-ZERT. Dieses erreichen Sie unter: pm-zert@gpm-ipma.de oder unter 0911 / 433369 - 33.

#### 🗄 Auswahl der Zertifizierung

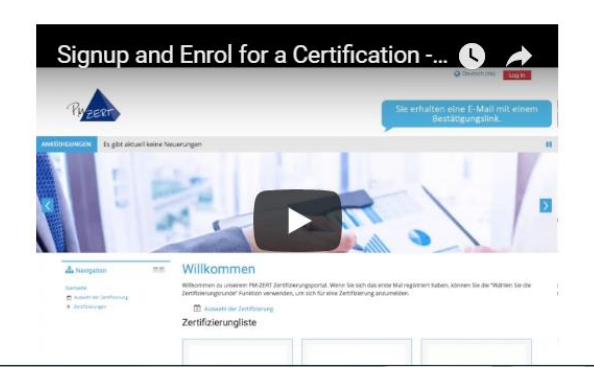

Nach dem Login können Sie sich zu Ihrer gewünschten Zertifizierung anmelden.

Hierzu wählen Sie "Auswahl der Zertifizierung".

# Auswahl des Zertifizierungsverfahrens

R

Bitte wählen Sie eine der folgenden Möglichkeiten:

# Erstzertifizierung

# Höherzertifizierung

Erstzertifizierung, wenn Sie noch keines der genannten Zertifikate besitzen. Höherzertifizierung, wenn Sie bereits eines der Zertifikate besitzen und sich auf die nächst höhere Stufe zertifizieren lassen wollen.

Erstzertifizierung - nächster Schritt Höherzertifizierung - nächster Schritt

# Rezertifizierung

Rezertifizierung, wenn Sie bereits ein gültiges, noch nicht abgelaufenes Zertifikat besitzen und dieses verlängern wollen.

Rezertifizierung - nächster Schritt

Nun können Sie entscheiden zu welcher Zertifizierung Sie sich anmelden wollen:

- Erstzertifizierung
- Höherzertifizierung (Wenn Sie schon ein gültiges Zertifikat besitzen und sich auf den nächst höheren Level zertifizieren lassen wollen)
- **Rezertifizierung** (Wenn Sie ein aktuell gültiges Zertifikat für weitere 5 Jahre verlängern lassen wollen)

# Auswahl der Zertifizierung

Herzlich Willkommen zu den PM-ZERT Zertifizierungen. Wählen Sie Ihren Wunschlevel aus und geben den Zahler für das Zertifikat an.

| Zertifikat         | Zertifikat           |  |
|--------------------|----------------------|--|
| Rechnungsempfänger | Rechnungsempfänger 🔻 |  |
| Zusatzleistungen   |                      |  |
|                    | Zurück Weiter        |  |

In diesem Fall wurde Erstzertifizierung gewählt.

Bitte haben Sie etwas Geduld, das System ruft die Daten live ab und zeigt dann an, welche Zertifikate zur Verfügung stehen.

# Auswahl der Zertifizierung

Herzlich Willkommen zu den PM-ZERT Zertifizierungen. Wählen Sie Ihren Wunschlevel aus und geben den Zahler für das Zertifikat an.

| Zertifikat         | Zertifikat                         | ~ <sup>[</sup> m              | • |
|--------------------|------------------------------------|-------------------------------|---|
|                    | Zertifikat                         |                               |   |
| Rechnungsempfänger | Basiszertifizierung: Basiszertifik | at im Projektmanagement       |   |
| Reennangsempranger | hybrid+: Zusatzzertifikat hybrid   | +                             |   |
|                    | Level A: Zertifizierter Projekt-Di | rektor                        |   |
| Zusatzielstungen   | Level B: Zertifizierter Senior Pro | ojektmanager                  |   |
|                    | Level C: Zertifizierter Projektma  | inager                        |   |
|                    | Level D: Zertifizierter Projektma  | anagement-Fachmann            |   |
|                    | Level PMC: Zertifizierter Projekt  | tmanagement Berater           |   |
|                    | PM-Trainer: Zertifizierter Projek  | tmanagement Trainer           |   |
|                    | Level PPMC: Zertifizierter Proje   | ktmanagement Strategie Berate | r |

Wählen Sie hier das gewünschte Level.

#### Besonderheit bei Level D:

Sie können den Pfad der Zertifizierung wählen

- Wollen Sie einen Test schreiben und den Report einreichen, dann wählen Sie Variante "Report".
- Wollen Sie zwei schriftliche Prüfungen schreiben, dann wählen Sie Variante "Test".

# 4. Angaben zum Rechnungsempfänger Auswahl der Zertifizierung

Herzlich Willkommen zu den PM-ZERT Zertifizierungen. Wählen Sie Ihren Wunschlevel aus und geben den Zahler für das Zertifikat an.

| Zertifikat                         | Level D: Zertifizierter Projektmanagement-Fachmann |
|------------------------------------|----------------------------------------------------|
|                                    | Reportvariante                                     |
| Rechnungsempfänger                 | Abweichender Zahler                                |
| Abweichender<br>Rechnungsempfänger |                                                    |
| Firma                              | PM-Zert Zertifizierungsstelle dei                  |
| Ansprechpartner                    | Loreen Wolf                                        |
| Land                               | Deutschland 🔻                                      |
| Straße                             | Am Tullnaupark 15                                  |
| Postleitzahl                       | 90402                                              |
| Ort                                | Nürnberg                                           |
| E-mail                             | pm-zert@gpm-ipma.de                                |

In diesem Fall wurde die Variante Report gewählt und ein Abweichender Zahler angegeben.

#### Bitte alle Felder ausfüllen, und auch darauf achten, dass die Hausnummer mit angegeben wird.

**ACHTUNG:** Das Zertifikat wird Ihnen in englischer Ausführung ausgestellt. Wenn Sie zusätzlich ein deutsches Zertifikat wünschen, wählen Sie dies in der Zusatzleistung aus.

| Zusatzleistung Deutsches Zertifikat (LEVEL D) 🔻 |                                   |
|-------------------------------------------------|-----------------------------------|
| Rechnungsempfänger                              | Abweichender Zahler 🔹             |
| Abweichender<br>Rechnungsempfänger              |                                   |
| Firma                                           | PM-Zert Zertifizierungsstelle dei |
| Ansprechpartner Loreen Wolf                     |                                   |
| Land                                            | Deutschland 🔻                     |
| Straße Am Tullnaupark 15                        |                                   |
| Postleitzahl                                    | 90402                             |
| <b>Ort</b> Nürnberg                             |                                   |
| E-mail                                          | pm-zert@gpm-ipma.de               |
| Zusatzleistungen                                |                                   |
|                                                 | Zurück Weiter                     |

Wenn der Zahler wieder ein Abweichender Zahler ist, überträgt es die Daten aus der ersten Eingabe. Sie können natürlich auch "privat" angeben, wenn die Zusatzleistung selbst getragen wird.

#### Anschließend klicken Sie auf "Weiter"

| 📾 Meine Zertifizierung |                                                                      | Details ausblende |
|------------------------|----------------------------------------------------------------------|-------------------|
| Auswahl der Z          | Bitte haben Sie etwas Geduld.<br>Das System holt die Daten<br>ügung: |                   |
|                        | Zurück Wo                                                            | eiter             |
|                        |                                                                      |                   |

Bitte haben Sie etwas Geduld, die Verfügbaren Zertifizierungsrunden werden nun aus unserer CRM Datenbank abgerufen.

### 5. Auswahl der Zertifizierungsrunde

Sollten Sie sich für eine offene Zertifizierung entscheiden, stehen diese Runden direkt zur Verfügung:

Hier wählen Sie dann z.B. die Z 18-5005 in Hannover und klicken auf "Weiter".

Wenn Sie an einer Inhouse-Runde über einen Trainer, Firma, etc. teilnehmen, geben Sie bitte die Nummer, welche Ihnen von Ihrem Organisator mitgeteilt wurde, beginnend mit einem Z, in das leere Feld ein und drücken Sie "Check".

| Auswahl der Zertifizierung                                                                                                    |
|----------------------------------------------------------------------------------------------------|
| Es stehen Ihnen folgende offene Zertifizierungstermine zur Verfügung:                                                                                               |
| Level D (Z 18-5005)   Hannover   08.09.2018   11 freie Plätze                                                                                                    |
| Alternativ stehen Ihnen Zertifizierungen (Inhouse Runden über Trainer, Firmen, etc). zur Auswahl. Die Zertifizierungsnummer<br>erhalten Sie vom jeweiligen Trainer. |
| Bitte geben Sie die Zertifizierungsnummer für die Level D, C, B, A beginnend mit einem Z ein. Beispiel: Z 14-123                                                    |
| Z 18-204 Check                                                                                                    |
| Level D (Z 18-204)   Ort noch nicht festgelegt   28.09.2018   15 freie Plätze                                                                                       |
| <b>Zurück</b> Weiter                                                                                                    |

Wenn Sie die korrekte Nummer eingegeben haben, erscheint die Zertifizierungsrunde und Sie können diese auswählen und auf "Weiter" klicken.

| Auswahl der                                        | Bitte haben Sie etwas Geduld.                                                                                        |
|----------------------------------------------------|----------------------------------------------------------------------------------------------------|
| Es stehen Ihnen folgende                           | Die Daten werden gesendet. iügung:                                                                                   |
| Level D (Z 18-5005)                                | Hannover   08.09.2018   11 freie Plätze                                                                              |
| Alternativ stehen Ihner<br>erhalten Sie vom jeweil | Zertifizierungen (Inhouse Runden über Trainer, Firmen, etc). zur Auswahl. Die Zertifizierungsnummer<br>igen Trainer. |
| Bitte geben Sie die Zertifi                        | zierungsnummer für die Level D, C, B, A beginnend mit einem Z ein. Beispiel: Z 14-123                                |
| Z 18-204                                           | Check                                                                                                    |
| ● Level D (Z 18-204)                               | Ort noch nicht festgelegt   28.09.2018   15 freie Plätze                                                             |
|                                                    | Zurück Weiter                                                                                                    |

Die Daten werden nun in das CRM System übertragen und die aktuellen Preisinformationen werden abgerufen.

Wenn Sie bereits Mitglied sind und hier vergessen haben z.B. die Mitgliedsnummer einzutragen, wird dies bereits berücksichtigt.

ACHTUNG: Wenn Sie eine offene Zertifizierungsrunde wählen, bedenken Sie, dass automatisch die Verpflegungspauschale mit hinzugerechnet wird.

| Auswahl der Zertifizierung                                                                                                    |                           |
|----------------------------------------------------------------------------------------------------|---------------------------|
| hre Leistung                                                                                                    |                           |
| <ul> <li>Level D: Zertifizierter Projektmanagement-Fach</li> <li>Rechnungsempfänger:         <ul> <li>Firma: PM-Zert Zertifizierungsstelle der GPM</li> <li>Ansprechpartner: Loreen Wolf</li> <li>Land: Deutschland</li> <li>Straße: Am Tullnaupark 15</li> <li>Postleitzahl: 90402</li> <li>Ort: Nürnberg</li> <li>E-mail: pm-zert@gpm-ipma.de</li> </ul> </li> </ul>                | ımann ('LEVEL D')<br>e.V. |
| Preis ohne ges. Mehrwertsteuer:                                                                                                    | € 630,00                  |
| Preis inklusive ges. Mehrwertsteuer:                                                                                                    | € 674,10                  |
| <ul> <li>Deutsches Zertifikat LEVEL D</li> <li>Rechnungsempfänger: <ul> <li>Firma: PM-Zert Zertifizierungsstelle der GPM</li> <li>Ansprechpartner: Loreen Wolf</li> <li>Land: Deutschland</li> <li>Straße: Am Tullnaupark 15</li> <li>Postleitzahl: 90402</li> <li>Ort: Nürnberg</li> <li>E-mail: pm-zert@gpm-ipma.de</li> </ul> </li> <li>Preis ohne ges. Mehrwertsteuer:</li> </ul> | e.V.<br>€ 30,00           |
| Preis inklusive ges. Mehrwertsteuer:                                                                                                    | € 32,10                   |
| <ul> <li>Ich habe die AGB's gelesen</li> <li>Ich die Datenschutzbestimmungen gelesen</li> <li>Ich bin über das Widerrufsrecht informiert</li> <li>Ich habe den aktuellen Leitfaden gelesen</li> </ul>                                                                                                    |                           |

Es werden Ihnen nun noch mal alle Kosten und der Zahler angezeigt.

Bestätigen Sie dann die AGB's, die Datenschutzbestimmung, das Widerrufsrecht und, dass Sie den Leitfaden gelesen haben und klicken auf "Anmeldung".

Die Daten sind nun in unserem CRM System eingetragen und werden von den Mitarbeiterinnen der PM-ZERT verarbeitet.

### 6. Registrierungsansicht und Status

Sie sehen nun, zu welcher Zertifizierungsrunde Sie sich angemeldet haben und den Status der Zertifizierung

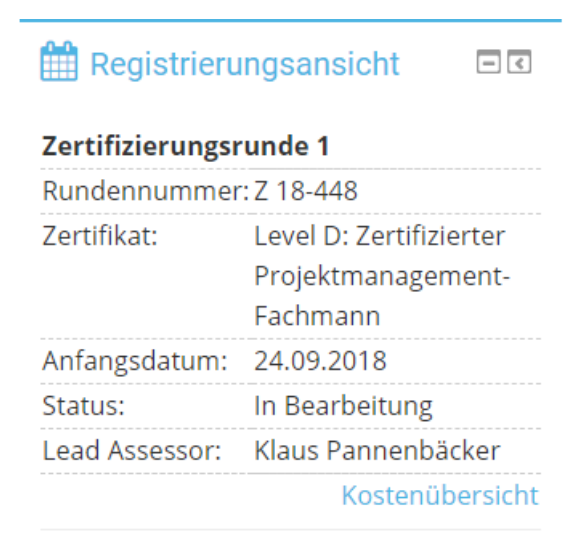

### 7. Upload der Dokumente

Bitte laden Sie dann die noch erforderlichen Dokumente hoch:

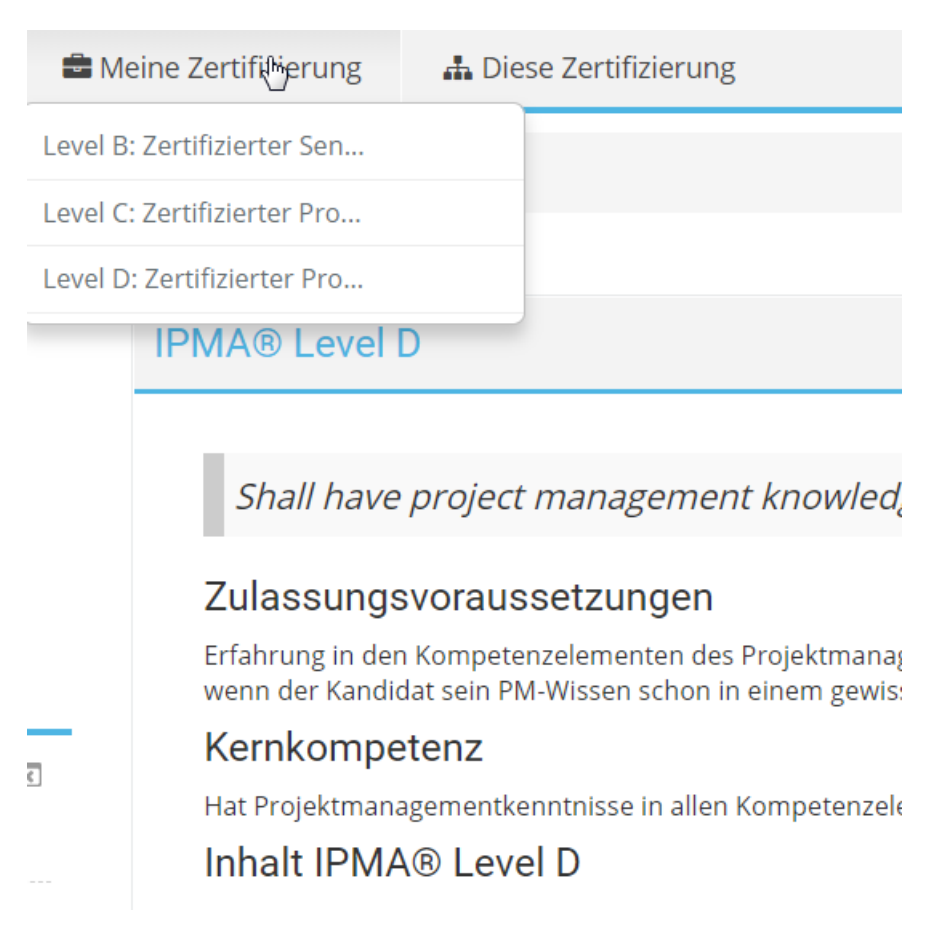

#### Wählen Sie hierzu unter meine Zertifizierung das Level, zu welchem Sie sich angemeldet haben.

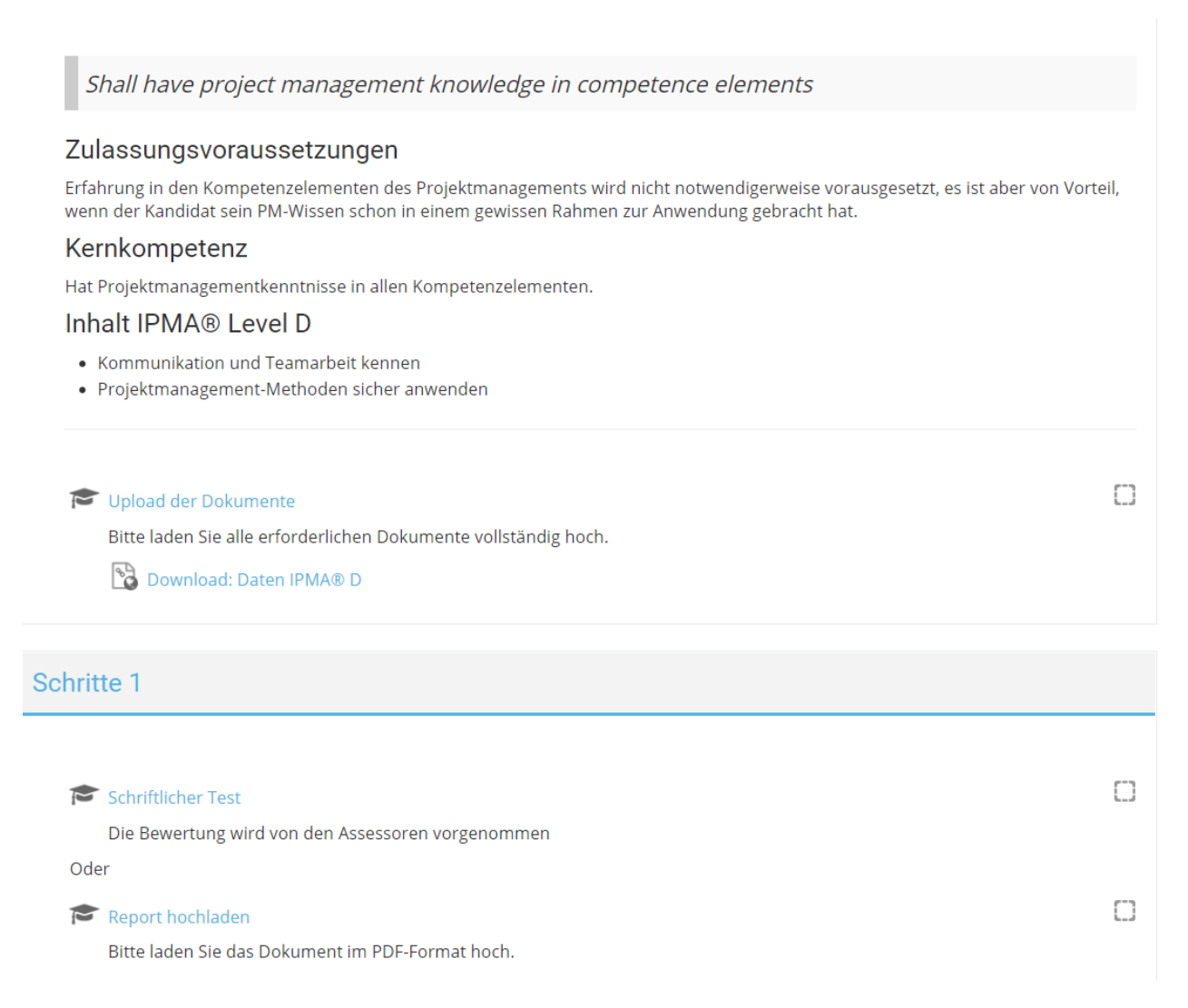

#### Dann können Sie bei "Upload der Dokumente" Ihre Antragsunterlagen hochladen.

#### 8. Informationen

**ACHTUNG**: Wenn Sie das Antragsformular ausfüllen und sich über unser Zertifizierungsportal registrieren, reicht es aus, wenn Sie Ihren Namen, das Geburtsdatum und den gewünschten Level angeben sowie die Unterschrift daruntersetzen. Die restlichen Daten, wie Rechnungsempfänger etc. geben Sie über das Portal ein.

Sie erhalten von unserer Geschäftsstelle dann zu gegebener Zeit die Zulassungen zu den Zertifizierungen und, bei offenen Zertifizierungen, weiter Informationen zum Ablauf.